## Браузер «Спутник»

AHHA XpyCTOBA <khab@basealt.ru>

Издание 3.0

История переиздания 30.04.2021

AX

#### Содержание

| 1. Дистрибутивы             | 1 |
|-----------------------------|---|
| 2. Установка                | 1 |
| 3. Запуск и проверка версии | 3 |

# 1. Дистрибутивы

Установка производилась на образе ОС: Альт Рабочая Станция 9.1

```
$ uname -a
Linux workstation-91-x86-64 5.4.111-std-def-alt2 #1 SMP Thu Apr 29 16:27:07
UTC 2021 x86_64 GNU/Linux
```

Дистрибутив браузер «Спутник»: web-installer-4.4.4284.0.run

## 2. Установка

\*Если установка производится на kworkstation, то следует установить пакет дополнительно:

# apt-get install libGConf

2.1. Даем права на выполнение скрипту установки

# chmod +x web-installer-4.4.4284.0.run

2.2. Запускаем скрипт установки. Пользователь от имени которого происходит установка должен быть включён в файл /etc/sudoers.

```
# ./web-installer-4.4.4284.0.run
```

2.3. После успешной установки запустить из главного меню браузер «Спутник»

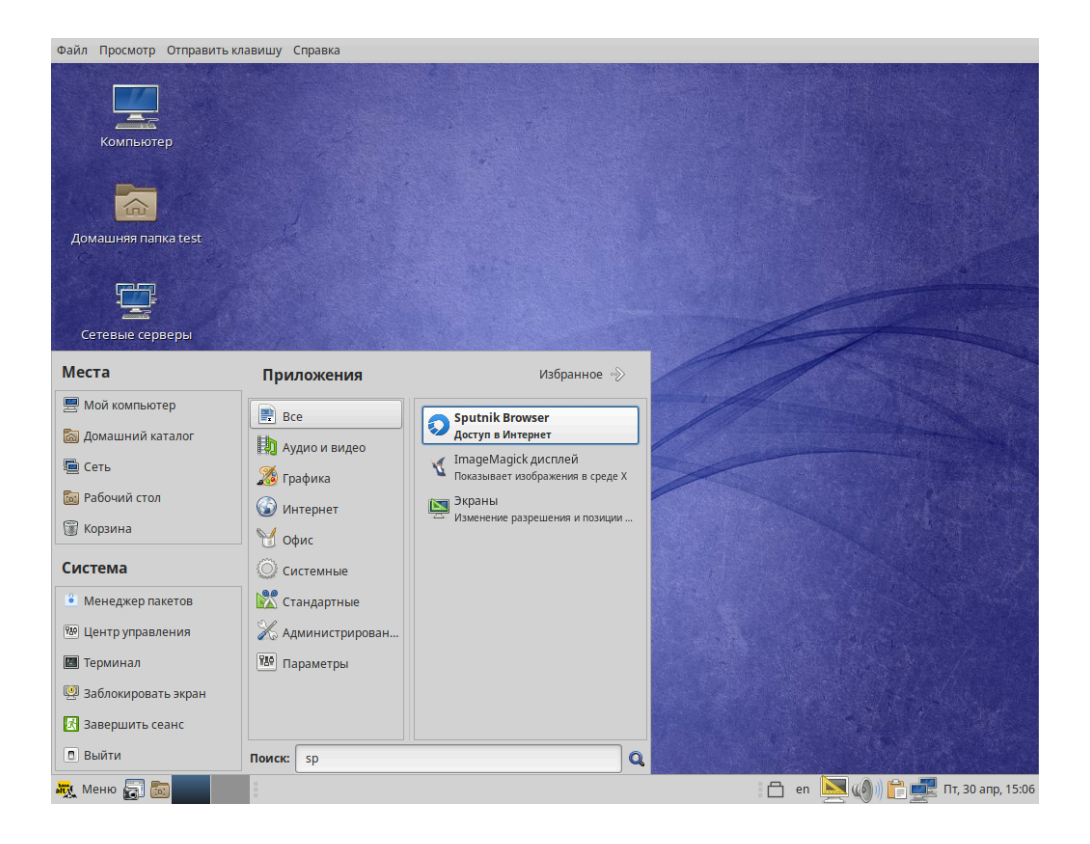

2.4. Для корпоративной версии следует добавить последнюю свежую лицензию. Для загрузки лицензии нужно в правом верхнем углу нажать кнопку (три точки). В выпавшем меню выбрать страницу «О Спутнике». На появившейся странице, во втором блоке сверху: «Информация о лицензионном ключе», нужно нажать кнопку: «Загрузить ключ лицензии из файла»:

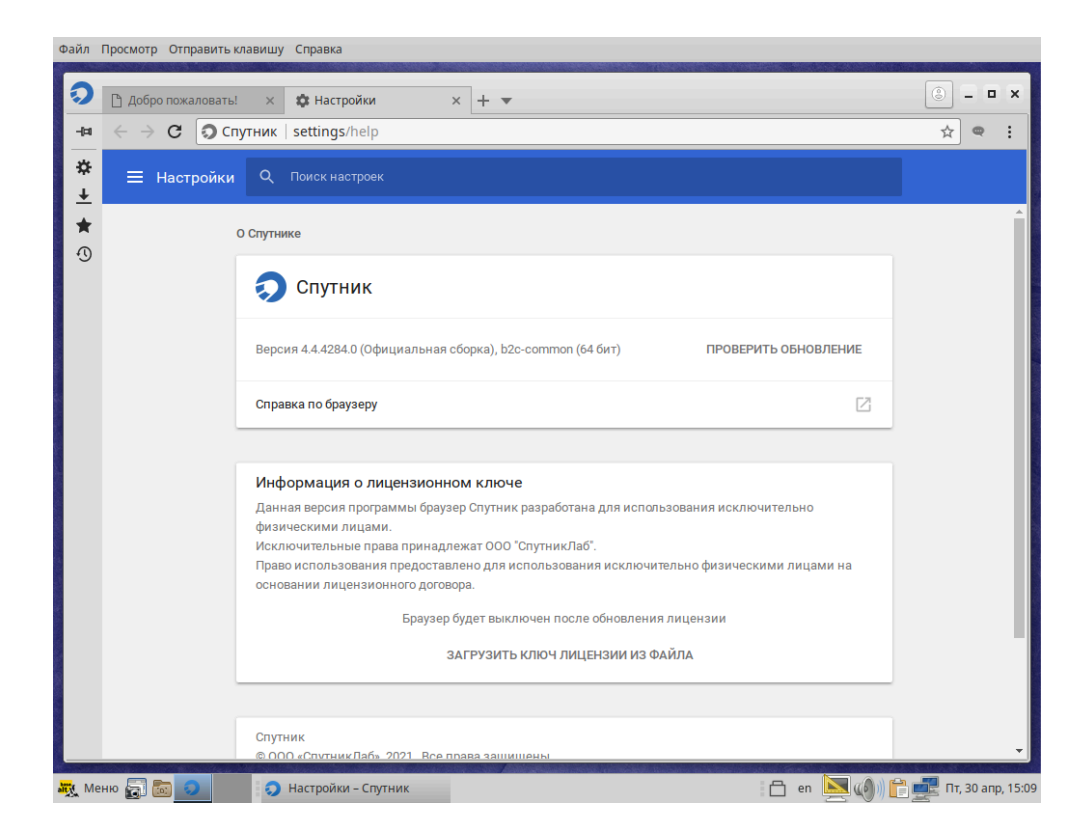

### 3. Запуск и проверка версии

После установки лицензии версия Спутника:

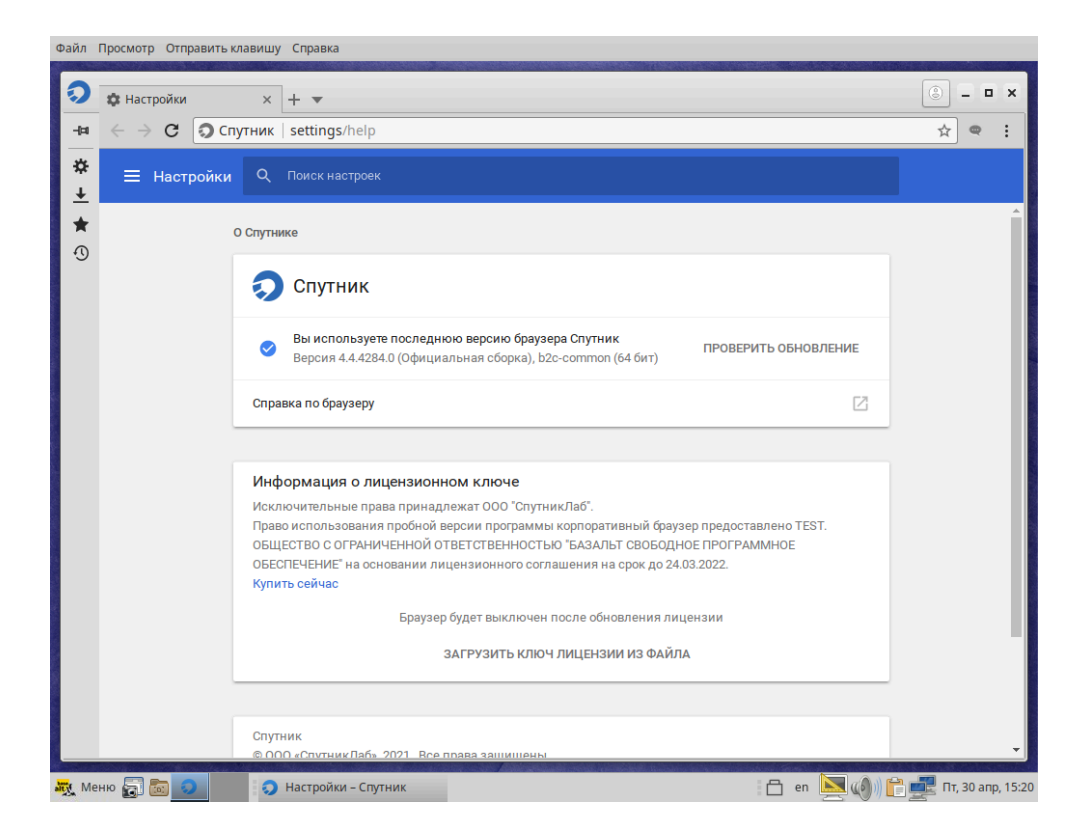